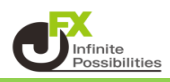

## く通貨ペアを変更したい>

通貨ペアをクリックし、通貨ペアを選択します。

|                      |             | デザイン                                               | * • · · • × |  |
|----------------------|-------------|----------------------------------------------------|-------------|--|
| ■■● USD/JPY S分足 ローング | BID V       | $+\mathbb{M}^{\mathbb{Q}} \mathbb{Q} / \mathbb{Q}$ |             |  |
| My通貨                 | 全通貨         | *                                                  |             |  |
|                      |             |                                                    | 110.025     |  |
|                      | C • EUR/JPY | GBP/JPY                                            | 110.000     |  |
| 📕 🗮 💌 AUD/JPY        | 🚟 💿 NZD/JPY | ● ● CAD/JPY                                        | 109.975     |  |
| CHF/JPY              | 🚬 💿 ZAR/JPY | 🗖 💿 TRY/JPY                                        |             |  |
| EUR/USD              | 💥 🔤 GBP/USD | © ₩ EUR/GBP                                        | 109.925     |  |
| AUD/USD              | 🏝 📰 NZD/USD | USD/CHF                                            | 109.900     |  |
| USD/CAD              | C 🕂 EUR/CHF | 💥 🕶 GBP/CHF                                        | 109.875     |  |
|                      |             |                                                    |             |  |

## <足種を変更したい> 足種をクリックし、足種を選択します。

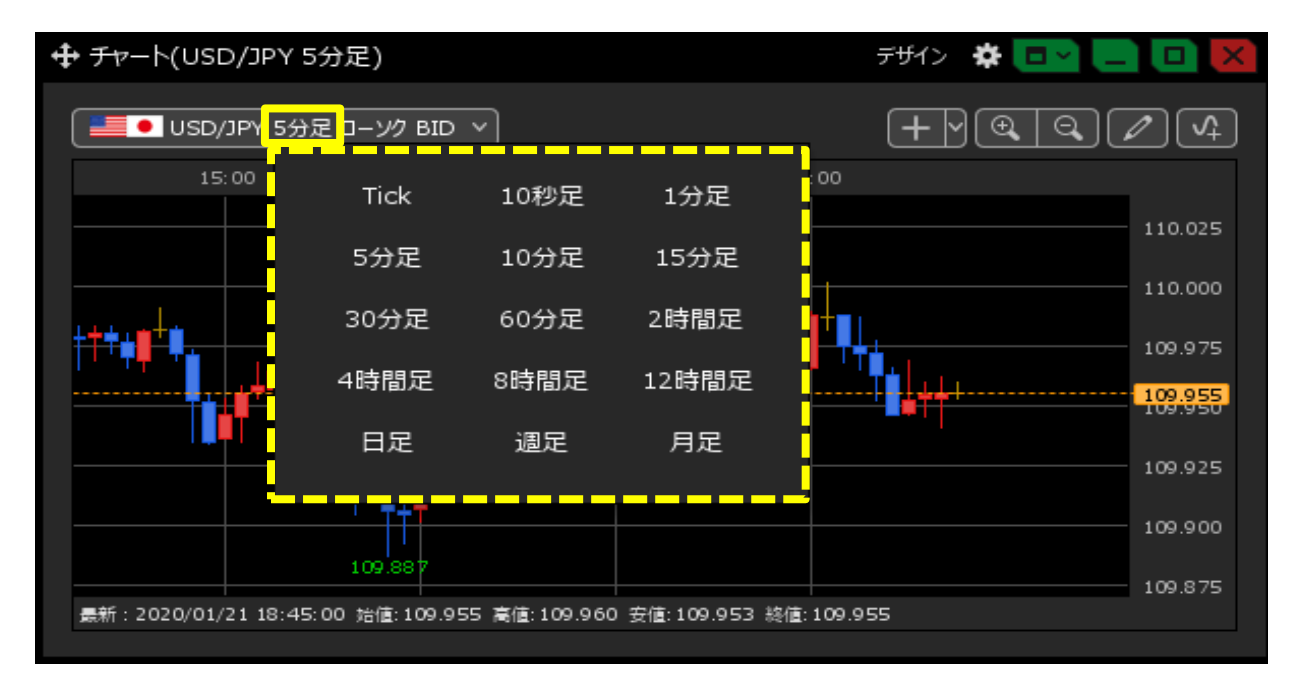

<表示方式を変更したい>

表示方式をクリックし、表示方式を選択します。

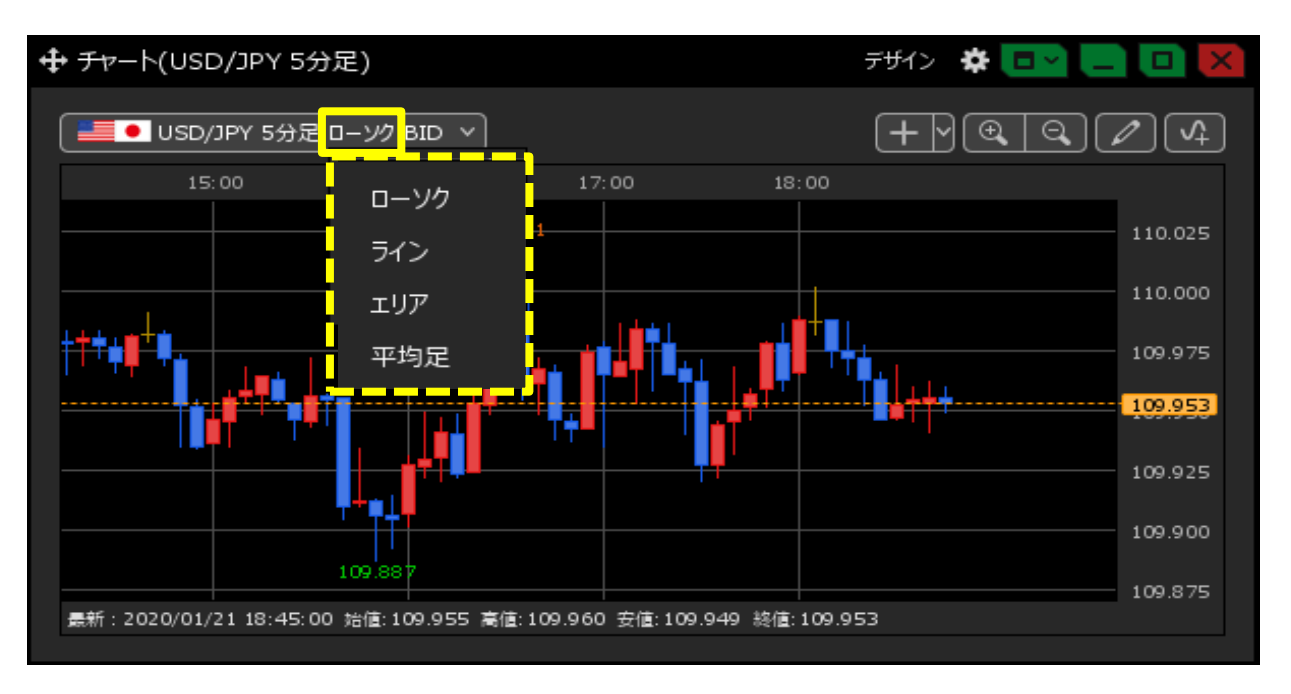

## <BID/ASKを変更したい> BID/ASKの表示部分をクリックし、【BID】【ASK】【BID+ASK】から選択します。

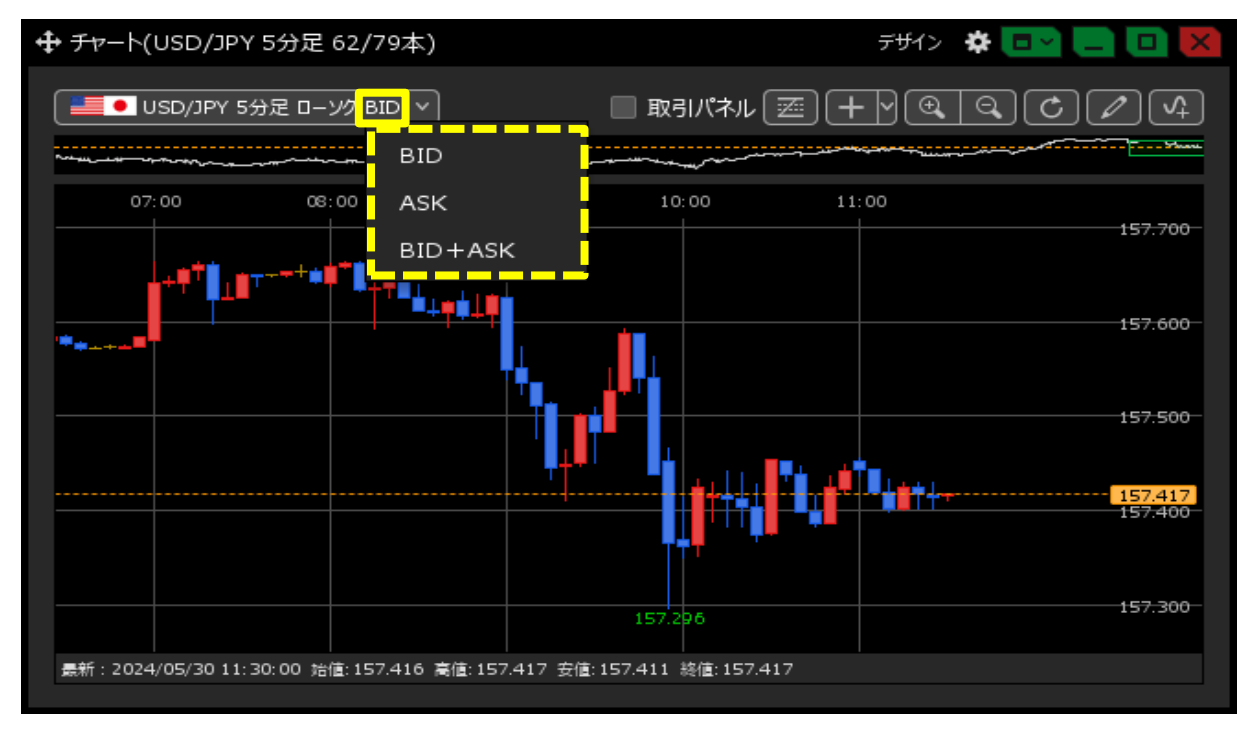

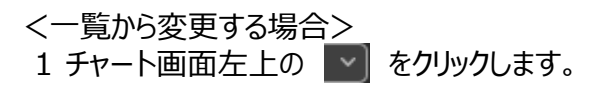

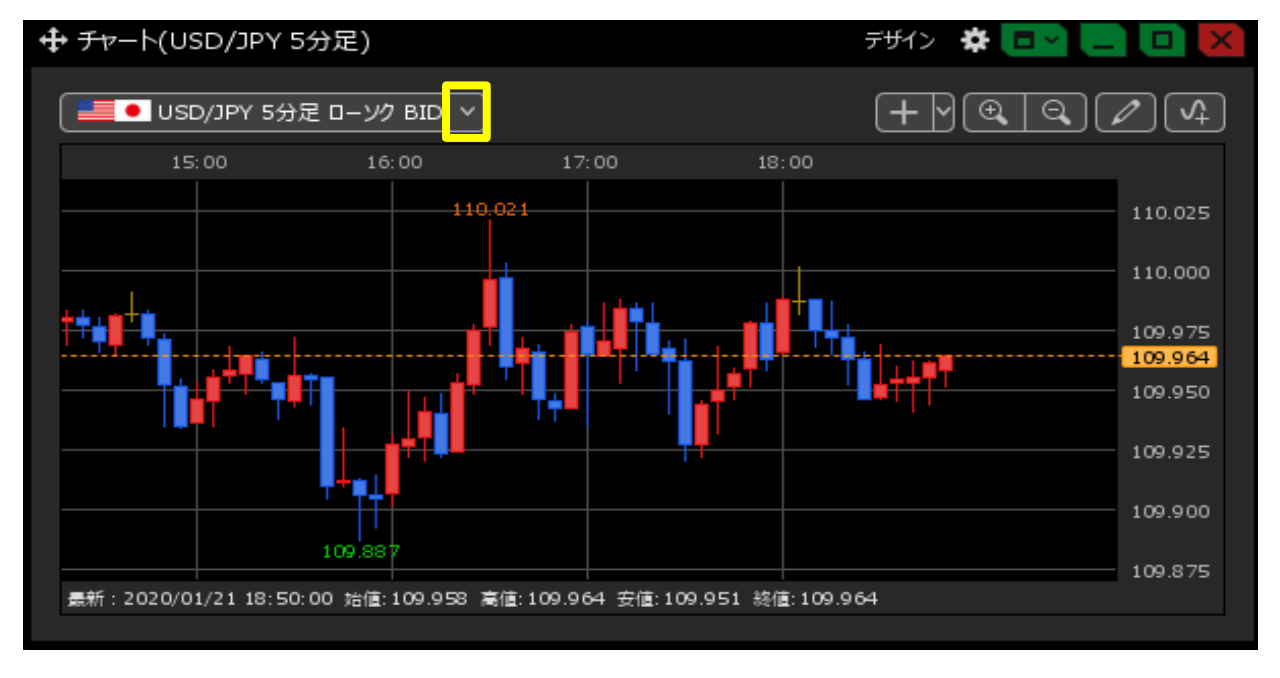

## 2 設定画面が表示されました。

|                                                 | F#1> 🌞 💷 🛄 🔯                                                                                                    |
|-------------------------------------------------|----------------------------------------------------------------------------------------------------|
| ●■● USD/JPY 5分足 ローソク BID >                      | $+ \mathbb{Q} \mathbb{Q} \mathbb{Q} \mathbb{Q}$                                                                                                    |
| 通貨ペア: USD/JPY                                   | ▼                                                                                                    |
| 足種: ● Tick<br>● 10秒足<br>● 1分足<br>● 2時間足<br>● 日足 | <ul> <li>● 5分定</li> <li>● 10分定</li> <li>● 15分定</li> <li>● 30分定</li> <li>● 60分定</li> <li>● 4時間足</li> <li>● 8時間足</li> <li>● 12時間足</li> <li>● 12時間足</li> </ul> |
| 過去チャート: 🔘 使用しない                                 | // v                                                                                                    |
| 表示方式 : 💿 ローソク                                   | <ul> <li>ライン</li> <li>エリア</li> <li>平均足</li> </ul>                                                                                                    |
| データ: 💿 BID (                                    | ask 🔘 bid+ask                                                                                                    |
|                                                 | ОК                                                                                                    |

3 設定を変更します。ここでは【EUR/JPY】、【60分足】、【ASK】に設定します。 設定が完了したら、【OK】ボタンをクリックします。

| Ŧ | <i>Ŧャ</i> −ト(USD/JPY                  | 5分足)                                                                                                    |                                  | デザイン 🎝              |                |                |
|---|---------------------------------------|----------------------------------------------------------------------------------------------------|----------------------------------|---------------------|----------------|----------------|
|   |                                       |                                                                                                    |                                  | $+ \mathbf{V}$      | <b>a</b> (1/1) | √ <sup>1</sup> |
|   | <u> 通貨ペア</u> :                        | EUR/JPY Y                                                                                                    |                                  |                     | •••••          |                |
|   | 足種:                                   | <ul> <li>Tick</li> <li>10秒足</li> <li>1分足</li> <li>5分</li> <li>2時間足</li> <li>4</li> <li>日足</li> <li>週足</li> </ul> | 定 🔍 10分足<br>時間足 🔍 8時<br>〇月足      | ● 15分足<br>間足  ● 12時 | ● 30分足<br>間足   | ● 60分足         |
|   | 過去 <del>チャ</del> ート:<br>表示方式:<br>データ: | <ul> <li>使用しない</li> <li>ローソク</li> <li>ラ-</li> <li>BID</li> <li>ASK</li> </ul>                                    | / / ~<br>(ン ① エリア<br>① BID + ASK | ● 平均足<br>、          |                |                |
|   |                                       |                                                                                                    |                                  |                     |                | ОК             |

4 設定が反映されました。

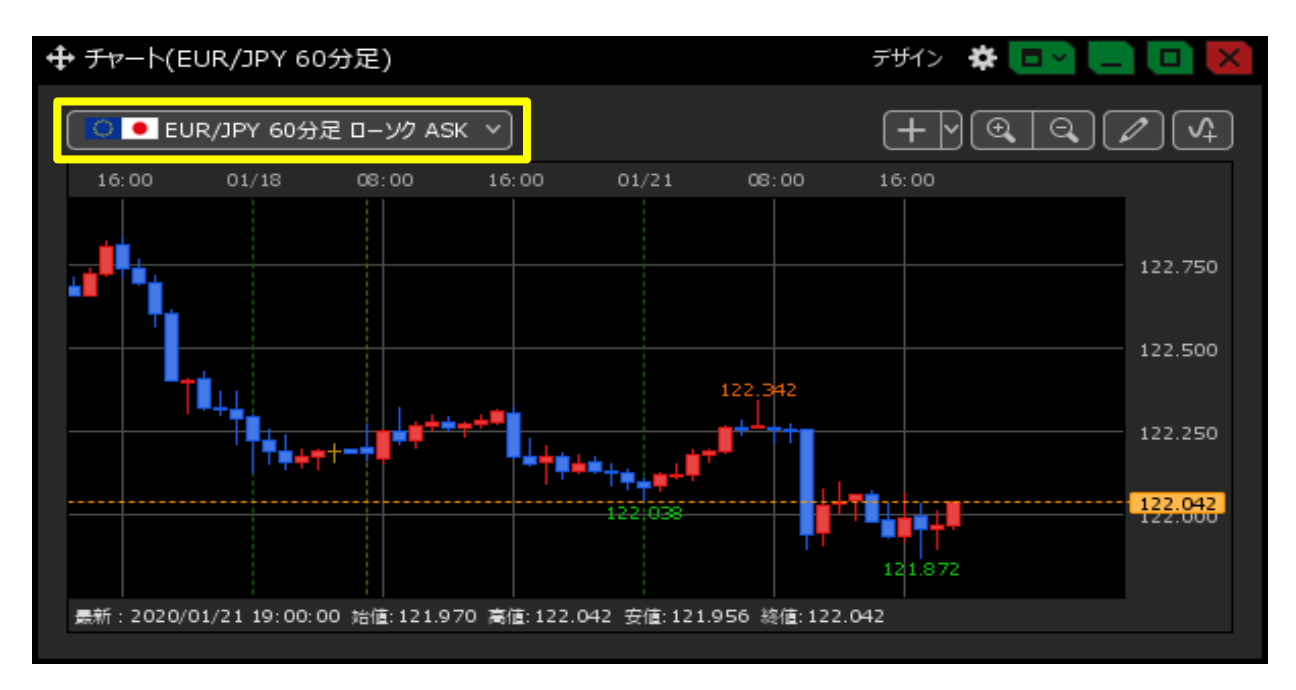